## Как школьнику присоединиться к дистанционному уроку

Вход в электронный дневник должен осуществляться школьником через личную учётную запись Для участия в дистанционном уроке не нужно скачивать и устанавливать приложение Microsoft Teams МОСКОВСКАЯ ЭЛЕКТРОННАЯ ШКОЛА

| Шаг 1                                                                                                    | Шаг 2                                                               | Шаг 3                                           | Шаг 4                                                                                                   | Шаг 5                                    |
|----------------------------------------------------------------------------------------------------|---------------------------------------------------------------------|-------------------------------------------------|----------------------------------------------------------------------------------------------------|------------------------------------------|
| Авторизоваться<br>в Дневнике МЭШ<br>под своей учетной записью                                                                                                    | <b>Открыть</b><br>расписание и выбрать<br>нужный урок               | Нажать<br>на кнопку<br>«Присоединиться к уроку» | Присоединиться<br>в режиме «Гость».<br>Ввести свое имя и нажать<br>на кнопку<br>«Присоединиться сейчас» | Вы успешно<br>присоединились<br>к уроку! |
| Constraints and constraints and constraints an | <br>2 9:00 – 9:45 каб. 45 нистоли<br>Изобразительное искусство<br>А | <br>□ Присоединиться к уроку                    | <br><text><section-header></section-header></text>                                                      |                                          |

Переход в виртуальный класс будет доступен за 5 минут до начала урока.

\*у родителей нет доступа к дистанционным урокам